# Kett

## Data Logger Soft LDL-02

# **Operating Manual**

Thank you for purchasing this product. Please read the operating manual carefully and use this product properly.

## CONTENTS

|    | Introduction                                             | 4  |
|----|----------------------------------------------------------|----|
|    | Packages                                                 | 4  |
|    | System Requirements                                      | 5  |
|    | Notes                                                    | 5  |
| 1. | Install                                                  | 6  |
|    | LDL-02 Instal                                            | 6  |
|    | USB-RS232C converter (Option) Install                    | 9  |
|    | Connect Coating Thickness Tester L-370 to PC             | 11 |
| 2. | Operate LDL-02                                           | 12 |
|    | Start LDL-02                                             | 12 |
|    | Set RS-232C port number                                  | 14 |
|    | Data transmission and storage                            | 15 |
|    | End                                                      | 15 |
| 3. | Uninstall (Remove)                                       | 16 |
|    | Uninstall LDL-02                                         | 16 |
|    | Uninstall USB-RS232C Converter cable driver              | 18 |
| 4. | Reference                                                | 19 |
|    | How to search serial port (RS-232C) number; (COM number) | 19 |
|    | Version information of LDL-02                            | 20 |
|    | Troubleshooting                                          | 21 |

## Introduction

The "Data Logger Soft LDL-02 for L-370series" (=LDL-02) is data logger for KETT Coating Thickness Tester L-370 (=L-370).

The LDL-02 pastes a measurement data by L-370 on ©Microsoft Excel by the automatic operation, with the personal computer (=PC) that operates @Microsoft Windows 2000 / XP / Vista.

- \* Please see each operating manual, about the PC operation, the operating system operation (="OS", Microsoft Windows 2000 / XP / Vista), and or the other software operation (©Microsoft Excel).
- \* In this operating manual, there are the operations and the illustrations of Windows XP. Please operate the OS according to an individual manual excluding the special note, on Windows 2000 and Vista.

## Packages

Check your LDL-02 Software Package for the following items.

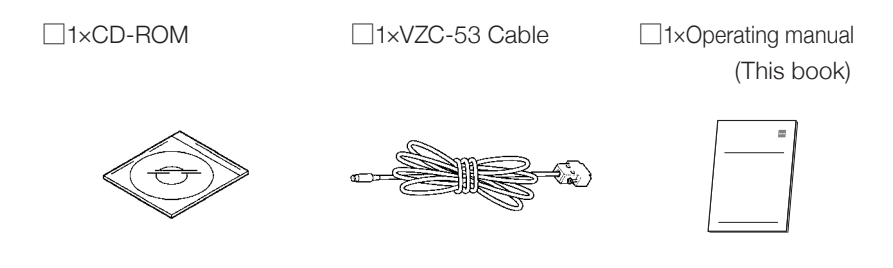

#### \* USB-RS232C converter (Option)

This program has been checked the operation only with serial port (=RS-232C port) of the PC connecting directly or with the option USB-RS232C converter. If your PC does not have a connectable RS-232C port directly, please use this option converter. When other converters are used, we do not guarantee the operation.

## **System Requirements**

- OS: Windows 2000 / XP (32bit) / Vista (32bit)
- PC : Manufacturer supported PC running the above OS (Microsoft recommended environment), with at least 1 spare RS-232C port or USB port (Ver.1.1 or later) and CD-ROM drives.
- Essential Software : Excel 2000 / 2002 / 2003 / 2007

Microsoft Corporation recommended operating system requirements.

- \* If the volume of measurement result data to be handled is large,we recommend increasing your PC memory.
- \* The combination of the OS and the essential software will depend on the OS supporting that software.

#### Notes

- 1. KETT ELECTRIC LABORATORY has the copyright of "LDL-02" and that hangs to this product and other rights.
- 2. It is impossible to reproduce by using part or all of this software and the manual without permission.
- This software can be installed in one personal computer by single-unit (= one license). When using it with two or more personal computers, please buy the license for the number of the personal computer that installs it.
- 4. The screen and the file composition used in this book might be actually different.
- 5. The specification of this software and the content described in the manual might change without a previous notice in the future.
- 6. In any case, KETT ELECTRIC LABORATORY does not take responsibility to your damage which is caused by the introduction and the mistake setting of this software except defective software, and to the influence which is caused by using this software and manual.
- 7. When the customer uses this software that it is not appropriately, or when the customer uses this software without following the instruction of this manual, our company doesn't assume the responsibility of the trouble and any losses.
- \* The names and logos of Microsoft, Windows, and Excel are either registered trademarks or trademarks of Microsoft Corporation in United States and other countries. Other companies and product names are their respective registered trademarks.

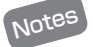

- \*If you use the optional USB-RS232C converter, please do not connect the USB-RS232C converter with PC until the driver's installation is completed.
- \* Please operate the installation software with log on manager's group account.

(Recommend; account of administrator's group)

\*If the dialog "User account control (Vista)" or "Install program as other user (2000/XP)" is displayed while install operation, the installation cannot be completed even if the information is input. First of all, log off from PC, and try to reinstall after log on by the manager's account.

#### LDL-02 Install

- 1. Startup Windows.
- 2. Insert the LDL-02 CD-ROM.

\*It is necessary to end all other applications.

- 3. Click [LDL-02 Install].
  - \* If this dialog is not displayed, double click ( we ) in "My Computer", or double click [CD drive] and double click "CDRun.exe" in "Autorun".

| Kett Data Logger Soft LDL-02 |                          |  |
|------------------------------|--------------------------|--|
| LDL-02 Install               | 1                        |  |
| USB-RS232C Driver Install    |                          |  |
| Exit                         |                          |  |
|                              | KETT ELECTRIC LABORATORY |  |

4. Click [Next].

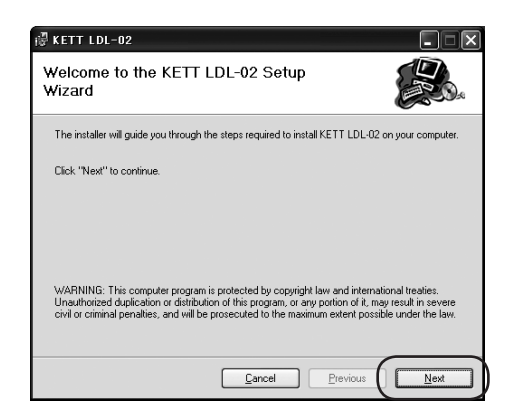

5. Click [Next].

When you install to different folder, you can change to different folder. The "Confirm Installation" dialog will be displayed.

| ₩ KETT LDL-02                                                                                                  | X                 |
|----------------------------------------------------------------------------------------------------|-------------------|
| Select Installation Folder                                                                                     |                   |
| The installer will install KETT LDL-02 in the following folder.                                                |                   |
| To install in this folder, click "Next". To install to a different new or existing<br>below or click "Browse". | folder, enter one |
| Eolder: C#Program Files#LDL-02#                                                                                | Browse            |
| You can install the software on the following drives:                                                          |                   |
| Volume                                                                                                    | Disk Siz          |
|                                                                                                    | 74Gł              |
| <b>₽</b> Z:                                                                                                    | 62ME              |
|                                                                                                    | >                 |
|                                                                                                    | Disk Cost         |
| <u>C</u> ancel <u>Previous</u>                                                                                 |                   |

6. Click [Next].

| ₽ KETT LDL-02                                         |           |
|-------------------------------------------------------|-----------|
| Confirm Installation                                  |           |
| The installer is ready to install KETT LDL-02 on your | computer. |
| Click "Next" to start the installation.               |           |
| Cancel                                                |           |

7. Click [Next].

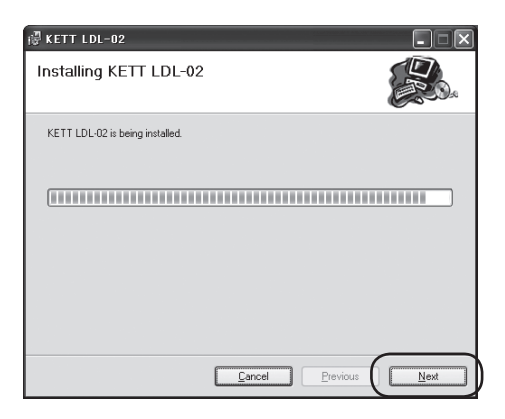

8. Click [Close].

The installation ended. Please confirm the short cut ( ) of DL-02 on desktop.

Setup is now complete.

| ₿ KETT LDL-02                               | - X           |
|---------------------------------------------|---------------|
| Installation Complete                       |               |
| KETT LDL-02 has been sucessfully installed. |               |
| Click "Close" to exit.                      |               |
|                                             |               |
|                                             |               |
| Cancel                                      | Previous Dose |

When you need to install the USB-RS232C converter driver, go on to P.9[USB-RS232C converter (Option) Install].

When you need not, click [Exit] on menu window.

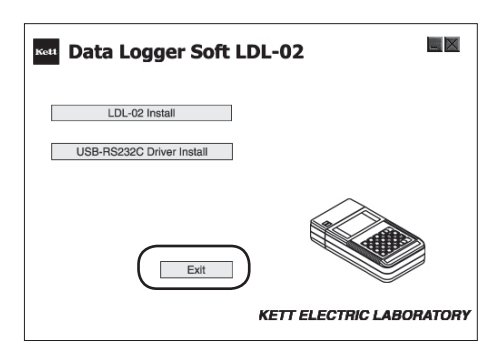

#### USB-RS232C converter (Option) Install

Install the "USB-RS232C converter driver" using the following method.

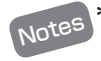

\* When the computer has RS-232C port of connecting directly, it is not necessary to install it.

- 1. Click [USB-RS232C Driver Install].
  - \* If this dialog is not displayed, double click ( ket ) in "My Computer", or double click [CD drive] and double click "CDRun.exe" in "Autorun" folder.
- $\times$ Mata Logger Soft LDL-02 LDL-02 Install USB-RS232C Driver Install Exit KETT ELECTRIC LABORATORY USB to Serial Converter Driver Install 4 Welcome to the InstallShield Wizard for U232 P9/P25 V7 2 98 The InstallShield Wizard will install U232 P9/P25 V7.2.98 on your computer. To continue, click Next. <u>N</u>ext > Cancel USB to Serial Converter Driver Install Information Please read the following text The U232 driver setup program is preparing to install all the files ~ into your Windows system folder. Please remove the U232/ USB to Serial Converter from your system before continuing any further. VERY IMPORTANT: When the setup program finishes the installation of the driver files, you must restart your system before plugging in your U232/ USB to Serial Converter. Failure to do so could result in improper driver installation. For more information, ~ <u>N</u>ext > Cancel < <u>B</u>a

2. Click [Next (N)].

3. Click [Next (N)].

- 4. Click [Finish].
  - \* Please restart your PC before using.

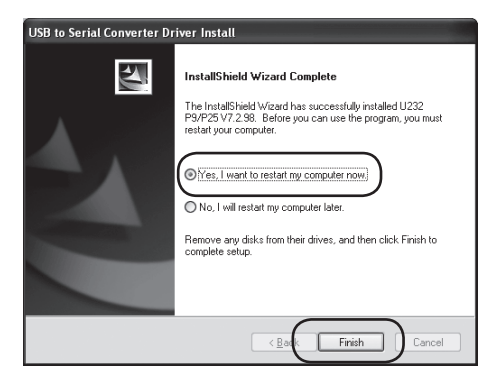

5. Click [Exit] on menu window.

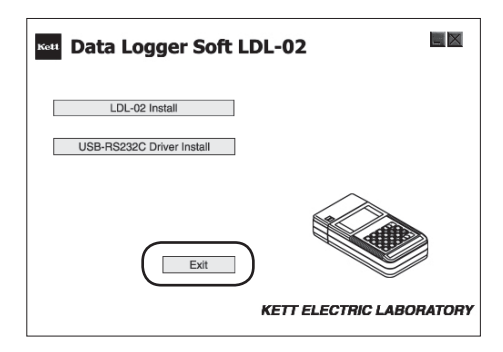

#### Connect Coating Thickness Tester L-370 to PC

Please connect PC with Coating thickness Tester L-370 by using the VZC-53 cable as shown in figure below.

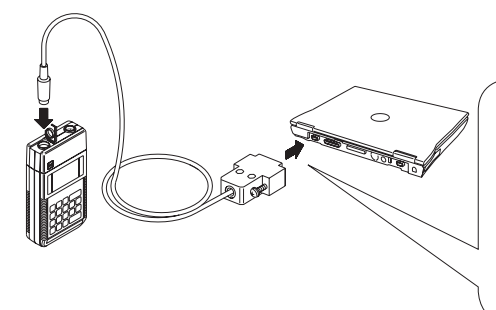

When the PC does not have any RS-232C port, the optional USB-RS232C converter is necessary for our specifications to VZC-53 and the PC.

### Connect USB-RS232C converter : first time

- When you connect the option USB-RS232C converter at first time, please operate the installation software with log on manager's group account. (Recommend; account of administrator's group)
- If you connect the option USB-RS232C converter to your PC before installing the driver, a dialog will be displayed requesting you to install the driver. Please, disconnect the USB-RS232C converter and install the driver first. (See P.9 [IUSB-RS232C converter (Option) Install])
- \* The following dialogs are displayed when the converter is connected, first time. And the installation work makes progress by the automatic operation.

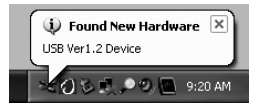

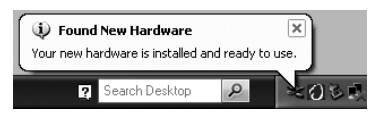

The RS-232C port number is display according to OS that operates by your PC, please remember the displayed the serial port number.

\* Refer to look up at the RS-232C port number to P.19.

## 2. Operate LDL-02

Please confirm the L-370 setting to output the measurement data, beforehand.

Please, see L-370 operating manual.

#### Start LDL-02

- 1. Turn on your PC and startup Windows.
- - \* If "KETT LDL-02" does not display, search for the program from My Computer, or click on [Astronometry] → [Accessories] → [Explorer], and search for the program.

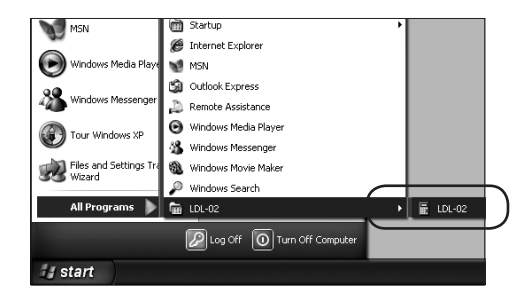

- 3. The LDL-02 icon ( ) is displayed on the task tray when the LDL-02 is started, and a new EXCEL work-sheet starts.
  - \* If the cable is already connected, the connection will be started automatically when the application is started up.
  - \* RS-232C port (Com) will open automatically.

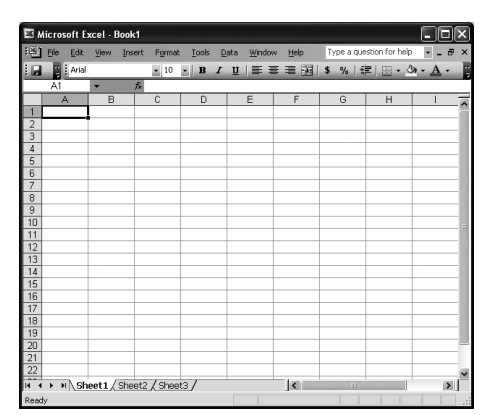

\* When the LDL-02 starts on PC without RS-232C port, Excel will start without new work-sheet.

\* If the LDL-02 started up on your PC with excel not installed, the following dialogs are displayed. Please, restart the LDL-02 after installing excel.

|                 |                  |                  |                  |                          | -  |
|-----------------|------------------|------------------|------------------|--------------------------|----|
| Microsoft Excel |                  |                  |                  |                          | Ě. |
| Elle Edit Yew   | Insert Format To | ols Quata Window | Rep              | Type a question for help | -  |
|                 |                  | BIU              | 8 - 1 - 14   S % | I IE   III - Ca - A -    | E. |
|                 |                  |                  |                  |                          |    |
|                 |                  |                  |                  |                          |    |
|                 |                  |                  |                  |                          |    |
|                 |                  |                  |                  |                          |    |
|                 |                  |                  |                  |                          |    |
|                 |                  |                  |                  |                          |    |
|                 |                  |                  |                  |                          |    |
|                 |                  |                  |                  |                          |    |
|                 |                  |                  |                  |                          |    |
|                 |                  |                  |                  |                          |    |
|                 |                  |                  |                  |                          |    |
|                 |                  |                  |                  |                          |    |
|                 |                  |                  |                  |                          |    |
|                 |                  |                  |                  |                          |    |
|                 |                  |                  |                  |                          |    |
| -               |                  |                  | _                |                          |    |
| Ready           |                  |                  | E                |                          | 11 |
|                 |                  |                  |                  |                          |    |
|                 |                  |                  |                  |                          |    |
| LDL-02          |                  |                  |                  | l x                      |    |
|                 |                  |                  |                  |                          | 2  |
| ~               |                  |                  |                  |                          |    |
|                 | Couldn't s       | start Excel a    | and get App      | lication object          |    |
|                 |                  |                  |                  |                          |    |
|                 |                  |                  |                  |                          |    |
|                 |                  | ÖK               |                  |                          |    |
|                 |                  |                  |                  |                          |    |
|                 |                  |                  |                  |                          |    |

#### Set RS-232C port number

Click the LDL-02 icon ( **I**) in the task tray. Please, Select RS-232C port with L-370 connecting.

A new EXCEL work-sheet opens when the port that can be used is selected.

- \* In a right example, the port that can be selected is "USB (0)" and "COM (1)".
- \* Please operate this process when it starts first time or you change the communications cable connection.
- \* Please see P.19 when you do not know the number.
- \* The new EXCEL work-sheet opens whenever the port is changed.

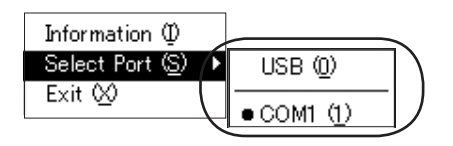

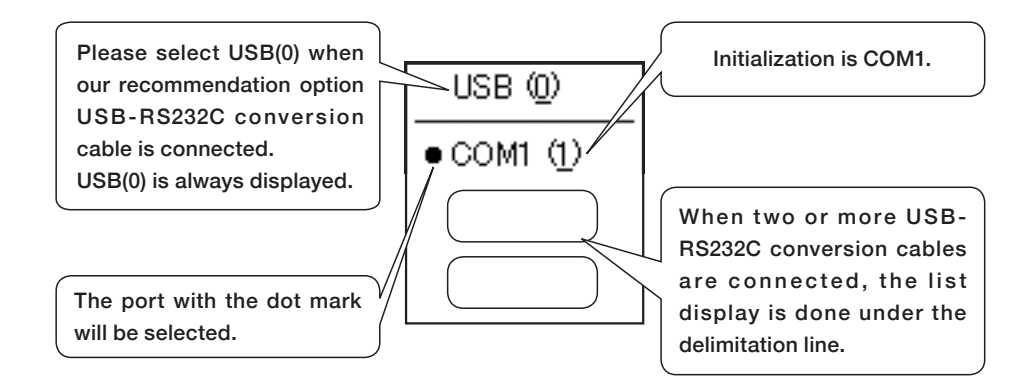

#### Data transmission and storage

When "Data Output" of L-370 is set, measurements and the calculation data are put on the EXCEL worksheet.

- \* Please see the L-370 operating manual for details of Data Output Setting.
- If you need the setting data, for example [APPLI NO] or [LOT], please start LDL-02, before measuring.
- \* The EXCEL file is not saved by the automatic operation. Please save it yourself.
- \* LDL-02 cannot add data to an existing EXCEL file. A new EXCEL work-sheet is made by the automatic operation when receiving the data even if EXCEL is ended by mistake.

| Microsoft Excel - Book1 |                   |                  |                     |                 |                   |                |            |
|-------------------------|-------------------|------------------|---------------------|-----------------|-------------------|----------------|------------|
| : B)                    | <u>Eile E</u> dit | <u>V</u> iew Ins | ert F <u>o</u> rmat | <u>T</u> ools [ | ata <u>W</u> indo | w <u>H</u> elp | Type a que |
| : 🗔                     | Arial             |                  | • 10                | - B I           | U E 3             | = 콜 홈          | \$ %   ≝   |
| _                       | A1                | -                | <i>f</i> ⊮ Data M   | emory Stor      | e                 |                |            |
|                         | A                 | В                | C                   | D               | E                 | F              | G          |
| 1                       | Data Mem          | pry Store        |                     |                 |                   |                |            |
| 2                       | · · · · ·         | · · · · ·        |                     |                 |                   |                |            |
| 3                       | *APPLI NO         | 0                |                     |                 |                   |                |            |
| 4                       | *LOT 0            |                  |                     |                 |                   |                |            |
| 5                       | *DATE 200         | 38/09/30         |                     |                 |                   |                |            |
| 6                       | *TIME 11:         | 35               |                     |                 |                   |                |            |
| 7                       | *TYPE Fe          |                  |                     |                 |                   |                |            |
| 8                       | *U.LIM Off        |                  |                     |                 |                   |                |            |
| 9                       | *L.LIM Off        |                  |                     |                 |                   |                |            |
| 10                      | N=                | 0                | 52.6                | um              |                   |                |            |
| 11                      | N=                | 1                | 34.9                | um              |                   |                |            |
| 12                      | N=                | 2                | 62.3                | um              |                   |                |            |
| 13                      | N=                | 3                | 41.8                | um              |                   |                |            |
| 14                      | N=                | 4                | 944                 | um              |                   |                |            |
| 15                      | N=                | 5                | 947                 | um              |                   |                |            |
| 16                      | N=                | 6                | 811                 | um              |                   |                |            |
| 17                      | N=                | 7                | 926                 | um              |                   |                |            |
| 18                      | N=                | 8                | 17.6                | um              |                   |                |            |
| 19                      | N=                | 9                | 24.7                | um              |                   |                |            |
| 20                      | N=                | 10               | 27.2                | um              |                   |                |            |
| 21                      | N=                | 11               | 48.6                | um              |                   |                |            |
| 22                      |                   |                  |                     |                 |                   |                |            |
| нч                      | וֹ או ∖Sh         | eet1 / She       | et2 / Shee          | t3/             |                   | <              |            |
| Read                    | dy                |                  |                     |                 |                   |                |            |

#### End

Click the LDL-02 icon ( tray, and select [Exit]. Ch the task

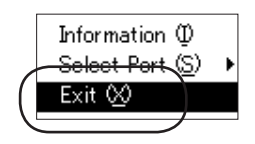

## 3. Uninstall (Remove)

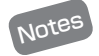

- \* Please operate the uninstallation software with log on manager's group account. (Recommend; account of administrator's group)
- \* If "uninstall" cannot be selected, or the dialog "User account control (Vista)" or "Install program as other user (2000/XP)" is displayed while uninstall operation, the uninstallation cannot be completed. First of all, log off from PC, and try to log on by the manager's account.

#### Uninstall LDL-02

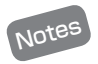

\* We will recommend the backup of the measurement data etc. to be reserved before this operation.

- 1. Select [Control Panel] in start menu.
  - \* If you operate Windows 2000, please select [start]→[settings]→[Control Panel]

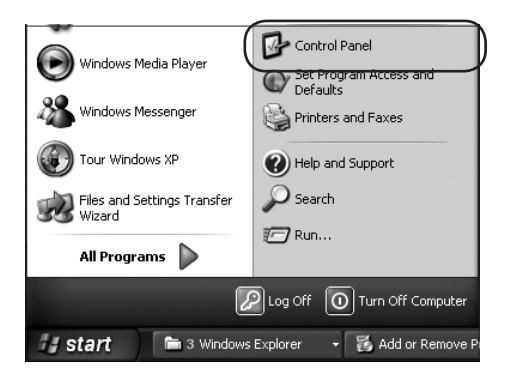

- 2. Double click [Add or Remove Programs]
  - If you operate Windows 2000, please select [Add / Remove Programs]. If you operate Windows Vista, please select [Programs and Features].

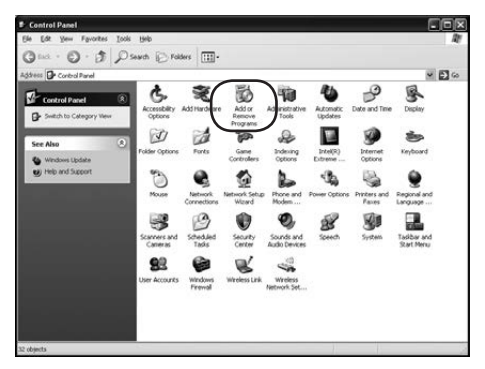

- 3. Select [KETT LDL-02], and click [Remove]. or [Change/Remove].
  - \* If you operate Windows Vista, please select [KETT LDL-02], and click [Uninstall/Change]. If "User account control" is displayed, select [continue].

| 👪 Add or Re                     | move Programs                                                 |                               |               | .ox     |
|---------------------------------|---------------------------------------------------------------|-------------------------------|---------------|---------|
| 易                               | Currently installed programs:                                 | Show updates                  | Sort by: Name |         |
| Change or<br>Remove<br>Programs | Conexant AC-Link Audio     Intel(R) Extreme Graphics 2 Driver |                               |               | ^       |
| a.                              | SKETT LDL-DI                                                  |                               | Size          | 0.22MB  |
| 30                              | le <sup>2</sup> KETT LDL-02                                   |                               | Sim           | 0.23MB  |
| Programs                        | Cick here for support information.                            |                               | Used          |         |
| 4                               | To change this program or remove it from your comp            | uter, click Change or Remove. | Change        | Remove  |
| J.                              | Microsoft .NET Framework 1.1                                  |                               | Size          |         |
| Windows                         | Microsoft .NET Framework 2.0                                  |                               | Size          | 88.36MB |
| Components                      | Microsoft Compression Client Pack 1.0 for Windows X           | 9                             |               |         |
| (P)                             | Acrosoft Silverlight                                          |                               | 5420          | 1.3048  |
| Set Program                     | Microsoft User-Mode Driver Framework Feature Pack             | :1.0                          |               |         |
| Access and<br>Defaults          | REALTEX Gigabit and Fast Ethernet NEC Driver                  |                               | Size          | 1.92MB  |
| C-CI BACK                       | Silicon Laboratories CP210x VCP Drivers for Windows           | 2000;0/P/2003 Server/Nsta     | Size          | 3.6678  |
|                                 | SoftV90 Data Fax Modern with SmartCP                          | Size                          | 0.54MB        |         |
|                                 | Synaptics Pointing Device Driver                              |                               | Size          | 27.90MB |
|                                 | 1232 P9/P25 V7.2.98                                           |                               | Size          | 0.16MB  |
|                                 | H Windows Internet Explorer 7                                 |                               | Size          | 2.64MB  |

4. Click [Yes].

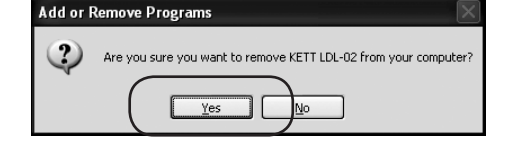

Uninstalling will start.

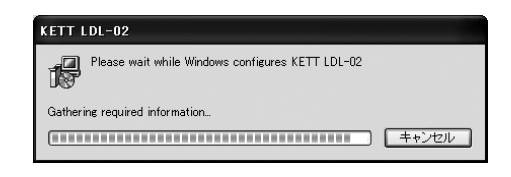

#### Uninstall USB-RS232C Converter cable driver

- 1. Please operate same operation from P.16(1) to (2).
- 2. Select [U232 P9/P25 V7.2.98] and Click [Remove].
  - \* If you operate Windows Vista, please select [U232 P9/P25 V7.2.98], and click [Uninstall]. If "User account control" is displayed, select [continue].

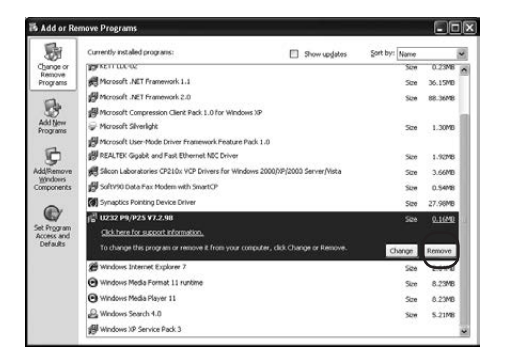

Click [OK].
 Uninstalling will started.

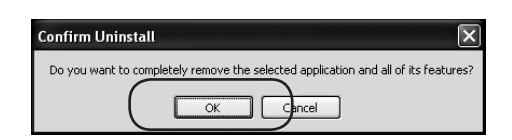

4. Click [Finish].

| USB to Serial Converter Driver Uninstall |                                                                                                    |  |
|------------------------------------------|----------------------------------------------------------------------------------------------------|--|
| E                                        | Maintenance Complete<br>InstallShield Wizard has finished performing maintenance<br>operations on UZ32 P9/P25 V7.2.98. |  |
|                                          | < Bac Finish Cancel                                                                                                    |  |

## 4. Reference

### How to search serial port (RS-232C) number; (COM number)

E

- 1. Select [Control Panel] in start menu.
  - If you operate Windows 2000, please select [start] [settings] [Control Panel].

- 2. Double click [System].
  - \* Please make the control panel not the category view but a classic view on Windows XP and Windows Vista.

3. Click [Device Manager].

| Windows Media Player                                                        | Control Panel                                                                                                    |  |  |  |  |
|-----------------------------------------------------------------------------|----------------------------------------------------------------------------------------------------|--|--|--|--|
|                                                                             | C Set Program Access and<br>Defaults                                                                                                    |  |  |  |  |
| and Windows Messenger                                                       | Printers and Faxes                                                                                                    |  |  |  |  |
| Tour Windows XP                                                             | Help and Support                                                                                                    |  |  |  |  |
| Files and Settings Transfer<br>Wizard                                       | Search                                                                                                    |  |  |  |  |
| All Programs 🕨                                                              | 1997 Run                                                                                                    |  |  |  |  |
|                                                                             | Log Off 🔘 Turn Off Computer                                                                                                    |  |  |  |  |
| 🛃 start 📄 🖬 3 Window                                                        | s Explorer 🔹 👸 Add or Remove Pi                                                                                                    |  |  |  |  |
| # Control Panel                                                             |                                                                                                    |  |  |  |  |
| O tot yew Favores tok tieb<br>O tot · O · D ⊃ Search ⊡ Fallers Ⅲ-           | P                                                                                                    |  |  |  |  |
| Address Dr Control Parel                                                    | ·D·                                                                                                    |  |  |  |  |
| Control Panel     Switch to Category Yeav     Cottons                       | Add or Administrative Automatic Date and Time Display<br>emov                                                                                                    |  |  |  |  |
| See Also 8 Polder Options Parts                                             | 🞾 🥪 🔟 🏈 🍏<br>Game Indexing Intel <sup>(2)</sup> Internet Keyboard                                                                                                    |  |  |  |  |
| Windows Update<br>White and Support                                         | Colors Colors Diverse Colors                                                                                                    |  |  |  |  |
| Nouse Network Net<br>Connections                                            | work Setup Phone and Power Options Printers and Regional and<br>Woard Modes                                                                                                    |  |  |  |  |
| Scarrers and Stredded                                                       | Security Sounds and Second Second Sec |  |  |  |  |
| 82 🖗                                                                        |                                                                                                    |  |  |  |  |
| User Accounts Windows Wi<br>Firewall                                        | reless Link Wireless<br>Network Set                                                                                                    |  |  |  |  |
|                                                                             |                                                                                                    |  |  |  |  |
| See information about your computer system, and change settings for hardwar | e, performance, and automatic upda                                                                                                    |  |  |  |  |
| System Properties                                                           | ?×                                                                                                    |  |  |  |  |
| System Restore Auto                                                         | oma <u>tic Updates</u> Remote                                                                                                    |  |  |  |  |
| General Computer Name                                                       | Hardware Advanced                                                                                                    |  |  |  |  |
| C Device Manager                                                            |                                                                                                    |  |  |  |  |
| The Device Manager lists                                                    | all the hardware devices installed                                                                                                    |  |  |  |  |
| properties of any device.                                                   |                                                                                                    |  |  |  |  |
|                                                                             | Device Manager                                                                                                    |  |  |  |  |
| Drivers                                                                     |                                                                                                    |  |  |  |  |
| Driver Signing lets you ma                                                  | ike sure that installed drivers are<br>Windows Undate lets you set up                                                                                                    |  |  |  |  |
| how Windows connects t                                                      | o Windows Update for drivers.                                                                                                    |  |  |  |  |
| Driver Signing                                                              | <u>W</u> indows Update                                                                                                    |  |  |  |  |
| - Hardware Profiles                                                         |                                                                                                    |  |  |  |  |
| Hardware profiles provide<br>different hardware configu                     | a way for you to set up and store<br>irations.                                                                                                    |  |  |  |  |
|                                                                             | Hardware Profiles                                                                                                    |  |  |  |  |
|                                                                             | naruware <u>F</u> ronies                                                                                                    |  |  |  |  |
|                                                                             |                                                                                                    |  |  |  |  |
|                                                                             | OK Cancel Apply                                                                                                    |  |  |  |  |
|                                                                             |                                                                                                    |  |  |  |  |

 In a right example, the direct connect RS-232C port is one, because it is displayed [Communication Port (COM1)].

And, the RS-232C port of USB-RS-232C converter is four, because it is displayed [Serial On USB Port (COM4)].

| 🗒 Device Manager                                                                                                    |   |
|----------------------------------------------------------------------------------------------------|---|
| Ele Action View Help                                                                                                    |   |
| ←→ 8 2 2 8 2 3 × 2 2                                                                                                    |   |
| 🗄 🚽 Computer                                                                                                    | ~ |
| 😟 🝩 Disk drives                                                                                                    |   |
| 🗄 😼 Display adapters                                                                                                    |   |
| B - B DVD/CD-ROM drives                                                                                                    |   |
| 🗄 🚭 Floppy disk controllers                                                                                                    |   |
| 🕀 🍓 Floppy disk drives                                                                                                    |   |
| IDE ATA/ATAPI controllers                                                                                                    |   |
| IEEE 1394 Bus host controllers                                                                                                    |   |
| 🕀 🚚 Infrared devices                                                                                                    |   |
| H - > Keyboards                                                                                                    | - |
| Image: The second second se |   |
| E- b Modems                                                                                                    |   |
| E-B Monitors                                                                                                    |   |
| Imp Network adapters                                                                                                    |   |
| E PCMCIA adapters                                                                                                    |   |
| E Ports (COM & LPT)                                                                                                    |   |
| Communications Port (COM1)                                                                                                    | , |
| ECP Printer Port (LPT1)                                                                                                    |   |
| Serial On USB Port (COM4)                                                                                                    |   |
| Processors                                                                                                    |   |
| EI-Se SCSI and RAID controllers                                                                                                    | ~ |
|                                                                                                    |   |

#### Version information of LDL-02

n the task

Click the LDL-02 icon ( If tray, and select [Information].

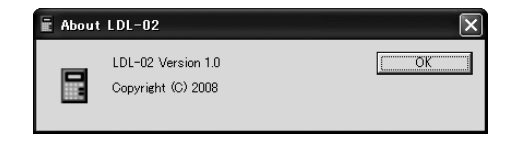

## Troubleshooting

| Trouble                                                                                                    | Check Point                                                                                                    |
|----------------------------------------------------------------------------------------------------|----------------------------------------------------------------------------------------------------|
| Data is not putted on EXCEL.                                                                                                    | <ol> <li>Please confirm whether the selected<br/>RS-232C port is corresponding to<br/>the connected port. (See P.19)</li> <li>Please confirm whether PC is<br/>connected with L-370 by the<br/>connecting cable.</li> </ol> |
| Software Installation         Image: Software Installation         Image: Software Installation of the software may impair or destabilize the correct operation of your system either immediately or installation now and context the software vendor for software that has passed Windows Logo testing.         Image: Software Installation of the software were were the software vendor for software that has passed Windows Logo testing.         Image: Software Installation of the software vendor for software that has passed Windows Logo testing.         Image: Software Installation Installation Installation Installation         Image: Software Installation Installation Installation Installation Installation Installation Installation Installation Installation Installing It, "It doesn't pass Windows Logo testing". | USB-RS232C converter (option)<br>has been confirmed the operation.<br>Please advance the installation<br>clicking the continuation button at<br>ease.                                                                       |
| lesting.                                                                                                    |                                                                                                    |

## KETT ELECTRIC LABORATORY

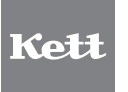

1-8-1 Minami-Magome Ota-Ku,Tokyo 143-8507 Japan Tel.+81-3-3776-1121 Fax.+81-3-3772-3001 URL http://www.kett.co.jp/ E-mail overseas@kett.co.jp